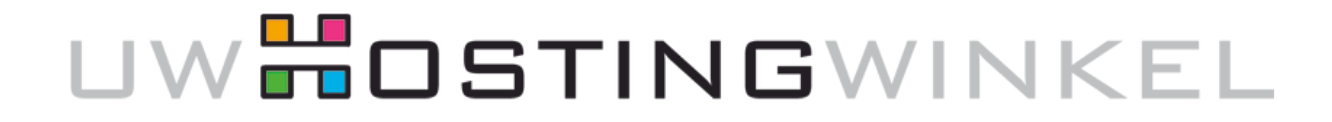

In deze handleiding wordt u door de benodigde stappen geleid om in Microsoft Outlook uw e-mail account toe te voegen. In deze handleiding wordt ook uitgelegd welke instellingen u moet maken om e-mail te versturen via ons platform.

#### **STAP 1**

Kies in Outlook voor *Bestand*, *Info* en klik op *Accountinstellingen* 

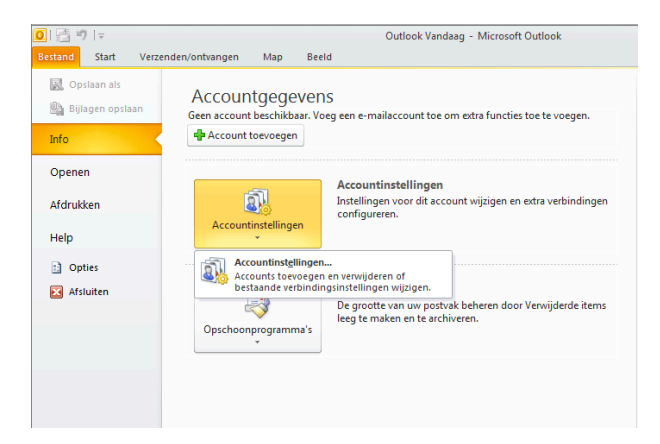

#### **STAP 2**

Klik op *Nieuw...* om een nieuw account toe te voegen

| ccountinstell                       | ingen                                               |                |                   |                   |                   |            | ×           |
|-------------------------------------|-----------------------------------------------------|----------------|-------------------|-------------------|-------------------|------------|-------------|
| E-mailaco<br>Het is m<br>instelling | o <b>unts</b><br>ogelijk een accou<br>jen wijzigen. | nt toe te voeg | en of verwijderen | . U kunt een acco | unt selecteren en | de bijbeho | rende       |
| E-mail Gege                         | vensbestanden                                       | RSS-feeds S    | harePoint-lijsten | Internetagenda    | 's Gepubliceerde  | agenda's   | Adresboeken |
| 🧝 Nieuw                             | 🋠 Herstellen.                                       | 📕 Wijzige      | n 📀 Als sta       | ndaard instellen  | 🗙 Verwijderen     | + +        |             |
| Naam                                |                                                     |                | т                 | ype               |                   |            |             |
|                                     |                                                     |                |                   |                   |                   |            |             |
|                                     |                                                     |                |                   |                   |                   |            |             |
|                                     |                                                     |                |                   |                   |                   |            |             |
|                                     |                                                     |                |                   |                   |                   |            |             |
|                                     |                                                     |                |                   |                   |                   |            |             |
|                                     |                                                     |                |                   |                   |                   |            |             |
|                                     |                                                     |                |                   |                   |                   |            |             |
|                                     |                                                     |                |                   |                   |                   |            |             |
|                                     |                                                     |                |                   |                   |                   |            |             |
|                                     |                                                     |                |                   |                   |                   |            |             |
|                                     |                                                     |                |                   |                   |                   |            | Chritten    |
|                                     |                                                     |                |                   |                   |                   |            | Sulten      |

### **STAP 3**

Kies voor *Internet e-mail* en ga verder met *Volgende* 

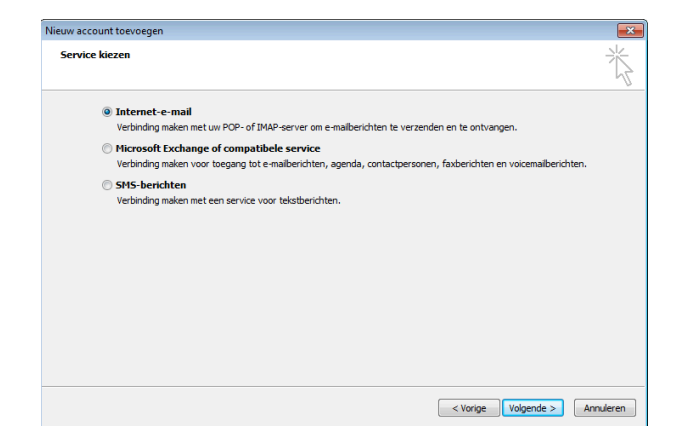

#### **STAP 4**

Kies voor *Serverinstellingen of extra servertypen handmatig configureren* en ga verder met *Volgende.* 

| E-mailaccount               |                                                                  |  |
|-----------------------------|------------------------------------------------------------------|--|
|                             |                                                                  |  |
| Uw naam:                    | Voorbeeld: Ellen Adams                                           |  |
| E-mailadres:                |                                                                  |  |
|                             | Voorbeeld: ellen@contoso.com                                     |  |
| Wachtwoord:                 |                                                                  |  |
| Typ het wachtwoord opnieuw: |                                                                  |  |
|                             | Typ het wachtwoord dat u van uw internetprovider hebt ontvangen. |  |
| ) SMS-berichten             |                                                                  |  |
|                             |                                                                  |  |

### STAP 5

Vul uw Gebruikersgegevens in. Kies uw Type account, en voor zowel de inkomende als de uitgaande mailserver '*mail.<uwdomeinnaam>*'. In het voorbeeld dus mail.uwhostingwinkel.nl. Uw gebruikersnaam is het volledige emailadres zoals u dat in het Plesk Controlpanel heeft aangemaakt. **Kies** nu voor **Meer instellingen...** 

| Nieuw account toevoegen                                                 |                                         |                                                                   |
|-------------------------------------------------------------------------|-----------------------------------------|-------------------------------------------------------------------|
| Instellingen voor internet-e-ma<br>Al deze instellingen zijn vereist or | il<br>n het e-mailaccount te kunnen geb | ruken.                                                            |
| Gebruikersgegevens                                                      |                                         | Accountinstellingen testen                                        |
| Naam:                                                                   | uwHostingwinkel                         | Nadat u de gegevens op dit scherm hebt ingevuld, is het           |
| E-mailadres:                                                            | noreply@uwhostingwinkel.nl              | knop te klikken. (Hiervoor is een netwerkverbinding vereist)      |
| Servergegevens                                                          |                                         | A                                                                 |
| Type account:                                                           | POP3 👻                                  | Accountinstellingen testen                                        |
| Server voor inkomende e-mail:                                           | mail.uwhostingwinkel.nl                 | Accountinstellingen testen door op de knop<br>Volgende te klikken |
| Server voor uitgaande e-mail (SMTP):                                    | mail.uwhostingwinkel.nl                 | Nieuwe berichten bezorgen aan:                                    |
| Aanmeldingsgegevens                                                     |                                         | Nieuw Outlook-gegevensbestand                                     |
| Gebruikersnaam:                                                         | noreply@uwhostingwinkel.nl              | Bestaand Outlook-gegevensbestand                                  |
| Wachtwoord:                                                             | *******                                 | Bladeren                                                          |
| Wachtwo                                                                 | ord onthouden                           |                                                                   |
| Beveiligd-wachtwoordverificatie (SF                                     | A) is verplicht                         |                                                                   |
|                                                                         |                                         | Meer instellingen                                                 |
|                                                                         |                                         | < Vorige Volgende > Annuleren                                     |

### **STAP 6**

Ga naar het tabblad *Server voor uitgaande e-mail* en geef aan dat verificatie vereist is. Selecteer vervolgens *Dezelfde instellingen gebruiken als voor inkomende e-mail.* 

Ga vervolgens naar het tabblad *Geavanceerd* 

| Igemeen Server voor ui  | tgaande e-mail Verbindir     | g Geavanceerd             |       |
|-------------------------|------------------------------|---------------------------|-------|
| Voor de server voor uit | tgaande e-mail (SMTP) is v   | erificatie vereist        |       |
| Oezelfde instellinge    | n gebruiken als voor inkon   | nende e-mail              |       |
| Aanmelden met           |                              |                           |       |
| Gebruikersnaam:         |                              |                           |       |
| Wachtwoord:             |                              |                           |       |
|                         | Wachtwoord onthoude          | en                        |       |
| Beveiligd-wach          | twoordverificatie (SPA) is v | verplicht                 |       |
| Aanmelden bij serv      | er voor inkomende e-mail     | voordat e-mail wordt verz | onden |
| Aanmelden bij serv      | er voor inkomende e-mail     | voordat e-mail wordt verz | onden |

### STAP 7

Vul bij *Uitgaande e-mail (SMTP)* de waarde **587** in en kies bij *Gebruik het volgende type versleutelde verbinding: TLS*.

Klik nu op OK

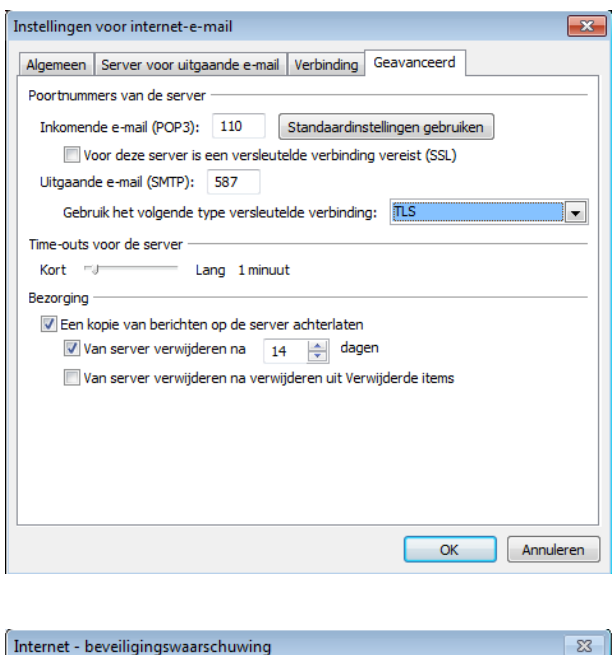

### **STAP 8**

Klik in de melding die u zojuist heeft gekregen op *Certificaat weergeven*.

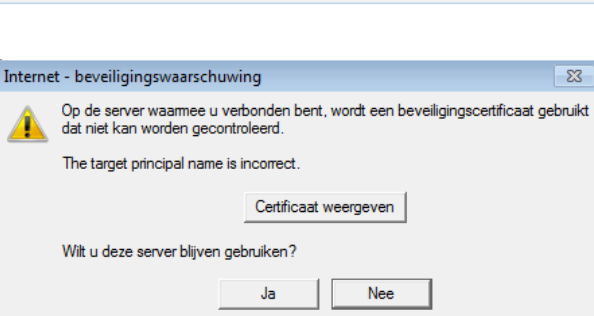

## STAP 9

Nadat u in de vorige stap op *Certificaat Weergeven* heeft geklikt kwam u op een venster zoals hiernaast.

In de volgende stappen zullen we het certificaat gaan importeren, zodat dit voortaan bekend is bij uw computer.

Klik *Install Certificate...* om verder te gaan.

| Certificate Information<br>This CA Root certificate is not trusted. To enable trust,<br>install this certificate in the Trusted Root Certification<br>Authorities store. |                                       |  |  |
|----------------------------------------------------------------------------------------------------|---------------------------------------|--|--|
|                                                                                                    | Issued to: Parallels Panel            |  |  |
|                                                                                                    | Issued by: Parallels Panel            |  |  |
|                                                                                                    | Valid from 3/ 13/ 2013 to 3/ 13/ 2014 |  |  |
| ear                                                                                                    | Install Certificate Issuer Statement  |  |  |

#### **STAP 10**

Om het certificaat te importeren doorloopt u deze wizard en kiest u eenvoudig *Next* >

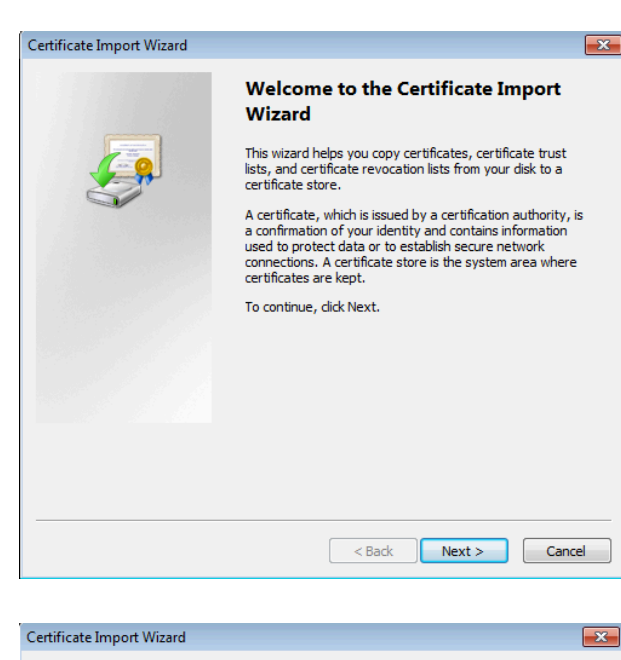

## STAP 11

Next >

| rtificate Import Wizard 🥫                                                                                   | x |  |  |  |
|----------------------------------------------------------------------------------------------------|---|--|--|--|
| Certificate Store                                                                                           |   |  |  |  |
| Certificate stores are system areas where certificates are kept.                                            | _ |  |  |  |
| Windows can automatically select a certificate store, or you can specify a location for<br>the certificate. |   |  |  |  |
| O Automatically select the certificate store based on the type of certificate                               |   |  |  |  |
| Place all certificates in the following store                                                               |   |  |  |  |
| Certificate store:                                                                                          |   |  |  |  |
| Browse                                                                                                    |   |  |  |  |
|                                                                                                    |   |  |  |  |
|                                                                                                    |   |  |  |  |
|                                                                                                    |   |  |  |  |
|                                                                                                    |   |  |  |  |
| Learn more about <u>certificate stores</u>                                                                  |   |  |  |  |
|                                                                                                    |   |  |  |  |
|                                                                                                    | _ |  |  |  |
| < Back Next > Cancel                                                                                        |   |  |  |  |

## STAP 12

Om de wizard te voltooien klikt u op *Finish* 

| Completing the Certificate Import<br>Wizard                                   |
|-------------------------------------------------------------------------------|
| The certificate will be imported after you click Finish.                      |
| You have specified the following settings:                                    |
| Certificate Store Selected Automatically determined by<br>Content Certificate |
| < <u> </u>                                                                    |
|                                                                               |

### **STAP 13**

Voordat het Certificaat geinstalleerd is, wordt u nog één maal om een bevestiging gevraagd, klik op **Yes** om het Certificaat te importeren.

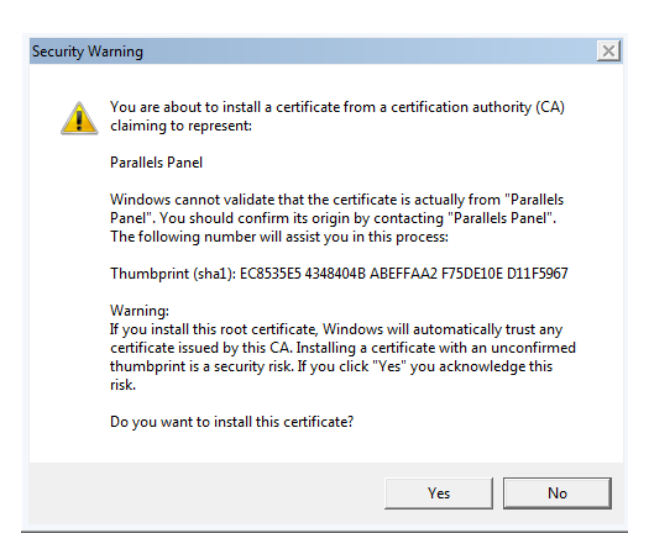

### **STAP 14**

U krijgt u de melding dat het importeren van het certificaat gelukt is. Klik *OK* om dit scherm te sluiten.

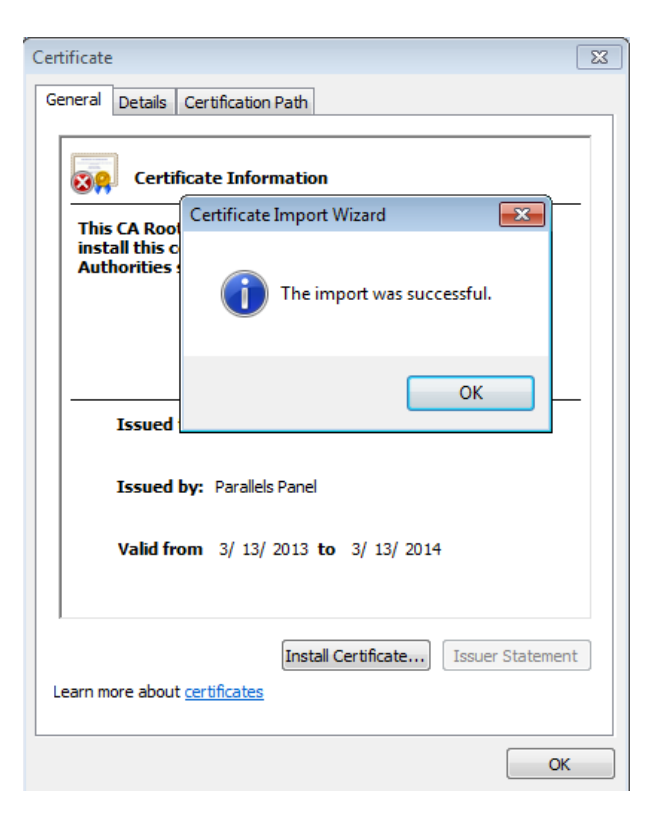

### **STAP 15**

U bent nu weer terug bij de afbeelding van STAP 5.

Als u alles correct heeft ingevuld kunt u nu de instellingen testen door te klikken op *Accountinstellingen testen* ...

U kunt daarna verder met Volgende

| iebruikersgegevens                  |                            | Accountinstellingen testen                                        |
|-------------------------------------|----------------------------|-------------------------------------------------------------------|
| aam:                                | uwHostingwinkel            | Nadat u de gegevens op dit scherm hebt ingevuld, is het           |
| -mailadres:                         | noreply@uwhostingwinkel.nl | knop te klikken. (Hiervoor is een netwerkverbinding vereist)      |
| ervergegevens                       |                            |                                                                   |
| ype account:                        | POP3                       | Accountinstellingen testen                                        |
| erver voor inkomende e-mail:        | mail.uwhostingwinkel.nl    | Accountinstellingen testen door op de knop<br>Volgende te klikken |
| erver voor uitgaande e-mail (SMTP): | mail.uwhostingwinkel.nl    | Nieuwe berichten bezorgen aan:                                    |
| anmeldingsgegevens                  |                            | Nieuw Outlook-gegevensbestand                                     |
| ebruikersnaam:                      | noreply@uwhostingwinkel.nl | Bestaand Outlook-gegevensbestand                                  |
| /achtwoord:                         | ******                     | Bladeren                                                          |
| V Wachtw                            | oord onthouden             |                                                                   |
|                                     |                            |                                                                   |

### STAP 16

In deze laatste stap kunt u het toevoegen van het nieuwe emailaccount voltooien. U kunt nu e-mail ophalen en verzenden via het mailplatform van uwHostingwinkel.

Indien u nog vragen heeft kunt u deze altijd stellen via <u>support@uwhostingwinkel.nl</u>

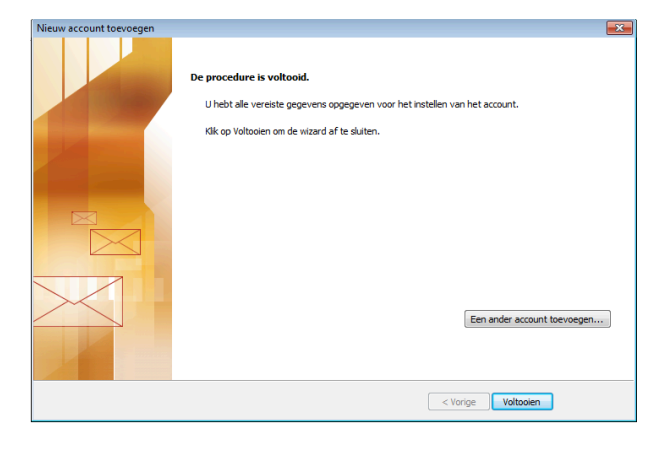